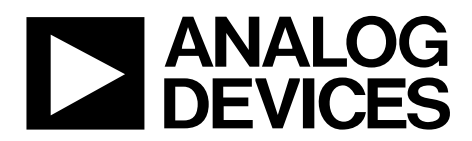

# EVAL-ADV7625-SMZ User Guide UG-603

One Technology Way • P.O. Box 9106 • Norwood, MA 02062-9106, U.S.A. • Tel: 781.329.4700 • Fax: 781.461.3113 • www.analog.com

### Advantiv EVAL-ADV7625-SMZ Video Evaluation Board

#### **FEATURES**

5 HDMI inputs, 2 HDMI outputs PC communication via RS-232 ADSP-21487 or ADSP-21489 for audio processing

#### **EVALUATION BOARD KIT CONTENTS**

EVAL-ADV7625-SMZ Advantiv video evaluation board

#### ADDITIONAL EQUIPMENT/SOFTWARE NEEDED

Computer with RS-232 I/O for

- Sending commands to the repeater software and viewing software output of the board
- Controlling the board via Advantiv video evaluation software (AVES3 or newer) application

Updating the firmware of the board (if desired or necessary)

#### **GENERAL DESCRIPTION**

The EVAL-ADV7625-SMZ Advantiv<sup>®</sup> video evaluation board (AVEB) is a low cost solution for evaluating the performance of the ADV7625 HDMI<sup>®</sup> transceiver.

The evaluation board uses a Blackfin<sup>®</sup> ADSP-BF524 processor for system control and includes software (firmware) that provides a serial command interface to control the functionality of the board.

This evaluation board is available in one option:

• With High Bandwidth Digital Content Protection (HDCP) support (EVAL-ADV7625-SMZ), available only to licensees of HDCP.

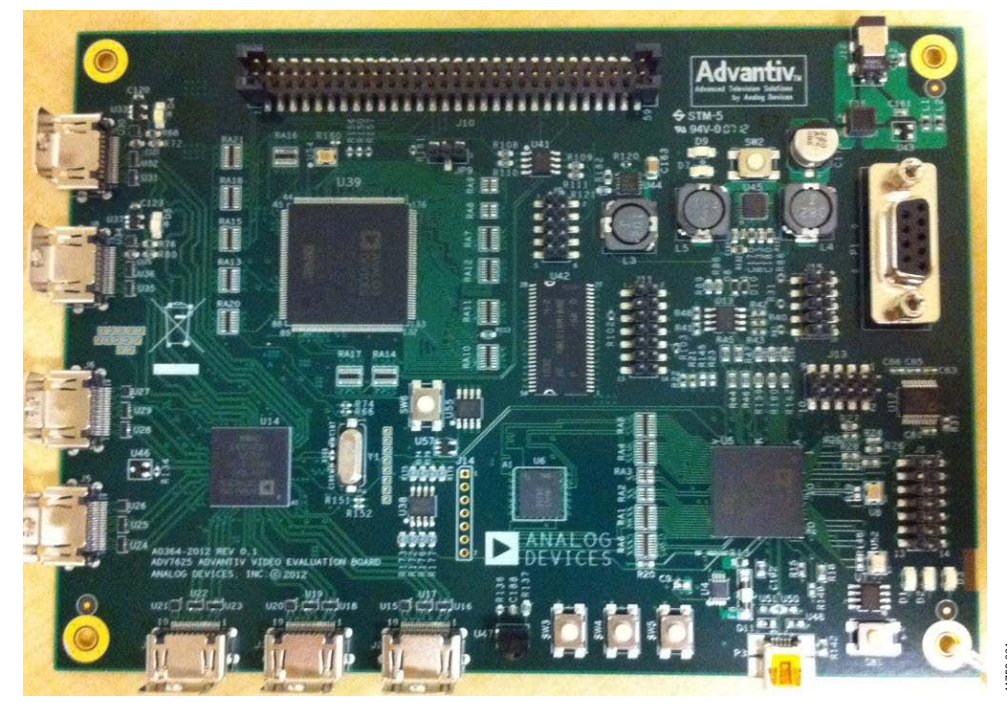

#### PHOTOGRAPH OF EVALUATION BOARD

Figure 1. EVAL-ADV7625-SMZ Advantiv Video Evaluation Board

# TABLE OF CONTENTS

| Features                             | 1 |
|--------------------------------------|---|
| Evaluation Board Kit Contents        | 1 |
| Additional Equipment/Software Needed | 1 |
| General Description                  | 1 |
| Photograph of Evaluation Board       | 1 |
| Revision History                     | 2 |
| Terminology                          | 3 |

#### **REVISION HISTORY**

2/14—Revision 0: Initial Version

| Evaluation Board Hardware        | 4 |
|----------------------------------|---|
| Configuring the Evaluation Board | 6 |
| Upgrading the Software Driver    | 7 |
| Using U-Boot                     | 7 |
| Evaluation Board Artwork         | 8 |
| Related Links                    | 9 |

## TERMINOLOGY

#### Source

A source outputs digital audio/video over a DVI/HDMI interface. This can be a DVD/Blu-ray player, set-top box, game console, or any other device with a DVI/HDMI output.

#### Sink

A sink accepts video through a DVI/HDMI interface. This is nearly always a display with DVI/HDMI input in the context of this user guide.

#### Software driver

Within this user guide, this term refers to the software that runs on the ADSP-BF524 and implements the link between a source and a sink.

## **EVALUATION BOARD HARDWARE**

A block diagram of the EVAL-ADV7625-SMZ is shown in Figure 2, and the most frequently used connectors are shown in Figure 3. For more information about evaluation board hardware components, see Table 1.

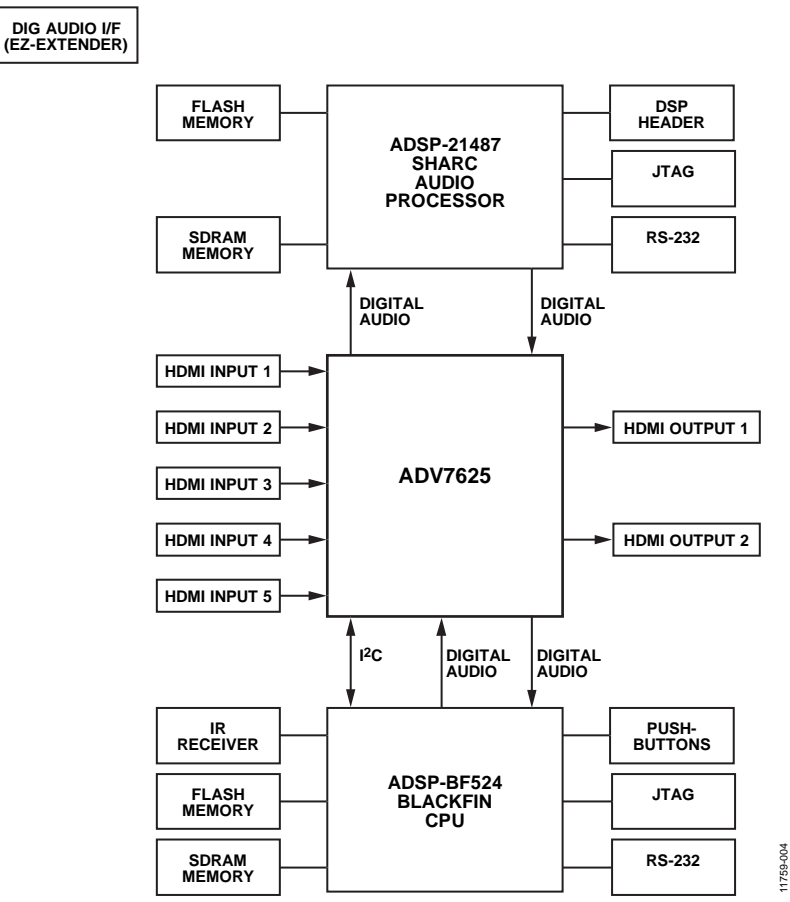

Figure 2. Block Diagram of the EVAL-ADV7625-SMZ

# EVAL-ADV7625-SMZ User Guide

# TAR TAR TAR RAR RAR RAR RAR RAR

Figure 3. Photograph of Board with Most Frequently Used Connectors Labeled

| Reference          |                            |                                                                                                    |
|--------------------|----------------------------|----------------------------------------------------------------------------------------------------|
| Designator         | Function                   | Description                                                                                                    |
| J12                | Power connector            | J12 is where the 5 V, 3.6 A power supply is connected.                                                               |
| SW1                | ADSP-BF524 reset           | This switch resets the ADSP-BF524 processor.                                                                         |
| P1                 | ADSP-BF524                 | RS-232 interface between the ADSP-BF524 and the computer (for user control and debug output).                        |
|                    | RS-232 port                |                                                                                                    |
| J1                 | ADSP-BF524 JTAG            | The ICE-100B or the HPUSB-ICE is connected here to program the ADSP-BF524 flash or to execute source code debugging. |
| SW6                | SHARC <sup>®</sup> reset   | This switch resets the SHARC processor.                                                                              |
| J11                | SHARC JTAG                 | The ICE-100B or the HPUSB-ICE is connected here to program the SHARC flash or to execute source code debugging.      |
| J2, J3, J4, J5, J6 | HDMI inputs                | J2 is RxA, J3 is RxB, J4 is RxC, J5 is RxD, and J6 is RxE.                                                           |
| J7, J8             | HDMI outputs               | J7 is TxA, and J8 is TxB.                                                                                            |
| J10                | Digital audio<br>interface | A modified SHARC Audio EZ-Extender <sup>®</sup> board can be connected to this if analog audio output is desired.    |

# UG-603

#### **CONFIGURING THE EVALUATION BOARD**

The evaluation board can be connected as shown in Figure 2. You can use either the software driver or the scripts to configure the board such that RxA/RxB/RxC/RxD/RxE are connected to TxA/TxB.

Whether the software driver starts automatically depends on if a jumper is installed across Pin 1 and Pin 2 of J15, as follows:

- Without a jumper installed across Pin 1 and Pin 2 of J15, the application automatically starts the software driver after power-up, allowing an HDMI sink to receive content from an HDMI/HDCP source soon after it is connected.
- With a jumper installed across Pin 1 and Pin 2 of J15, the application pauses at the command prompt after power-up and does not start the software driver, allowing you to configure the board. Configuring the board is typically accomplished with the AVES3 application but can also be accomplished using I<sup>2</sup>C write commands.

The RS-232 command line interface operates at 115,200 baud, eight data bits, no parity, one stop bit, and no flow control. Typing **help** via RS-232 lists the commands that can be used to control the board and indicates the version of the firmware and the build date.

There are two main ways to configure the board:

- Software driver via RS-232
- Advantiv video evaluation software (AVES3 or newer)

#### Using the Software Driver via RS-232

In this mode, the RS-232 interface is used primarily to control the software driver. The software driver outputs messages via RS-232 as it establishes an encrypted HDMI link and sources, sinks, or formats changes. Registers can still be read/written from the command line, but anything that is written to a register can be overwritten by the software driver. To access a full list of commands, type **help**. The most frequently used commands are described in Table 2.

#### Table 2. Most Frequently Used Commands

| Command | Description  |
|---------|--------------|
| hdmia a | (RXA to TXA) |
| hdmib a | (RXB to TXA) |
| hdmic a | (RXC to TXA) |
| hdmid a | (RXD to TXA) |
| hdmie a | (RXE to TXA) |
| hdmia b | (RXA to TXB) |
| hdmib b | (RXB to TXB) |
| hdmic b | (RXC to TXB) |
| hdmid b | (RXD to TXB) |
| hdmie b | (RXE to TXB) |

#### Using AVES3

AVES3 is a Windows<sup>®</sup>-based application that runs on a PC and allows you to use scripts to configure registers on the ADV7625. This application also displays the individual bit fields for each register and allows you to read/write individual bit fields. The software supports RS-232, USB, and I<sup>2</sup>C (using the Total Phase, Inc., Aardvark<sup>™</sup> I<sup>2</sup>C/SPI host adapter).

Unlike in the previous version of AVES (AVES2), in AVES3 each evaluation board has its own AVES3 folder, which contains .xml files and scripts specific to that evaluation board.

If you purchased an EVAL-ADV7625-SMZ evaluation board, there is documentation in the evaluation kit that explains where to download the AVES3 software and the AVES3 folder.

If you received an EVAL-ADV7625-SMZ evaluation board from an Analog Devices sales representative, ask your sales contact about the AVES3 software and the AVES3 folder.

## **UPGRADING THE SOFTWARE DRIVER**

The software driver on the evaluation board can be updated using the U-Boot bootloader that comes with the evaluation board. However, it is preferable to purchase VisualDSP++\* 5.0 and a low cost JTAG debugger for Blackfin processors (HPUSB-ICE or ICE-100B) to use in case the U-Boot software is accidentally erased or corrupted.

#### **USING U-BOOT**

Every EVAL-ADV7625-SMZ evaluation board is shipped with the U-Boot bootloader firmware. Assuming this software has not been erased or corrupted, you have the option of upgrading the firmware using only an RS-232 cable and software.

An example of output from the U-Boot follows:

\_\_\_\_\_

```
U-Boot 2012.07-rc2 (ADI-2012R2) (Jul 01 2013
- 15:24:32)
CPU: ADSP bf524-0.2 (Detected Rev: 0.2)
```

(spi flash boot)

Board: ADI Advantiv™ Video Evaluation Board Support: http://ez.analog.com

```
Clock: VCO: 300 MHz, Core: 300 MHz, System:
100 MHz
```

RAM: 8 MiB SF: Detected M25P80 with page size 64 KiB, total 1 MiB

```
In: serial
Out: serial
Err: serial
KGDB: [on serial] ready
```

Hit any key to stop autoboot:

-----

For this RS-232 output, you can use the following steps to upgrade the software driver on your board, if you determine this is necessary. Note that these instructions assume you are using the latest version of Tera Term for Windows (which is free to download and use), but any RS-232 software with YMODEM upload capability should also work.

- 1. At the **hit any key to stop autoboot** prompt, press a key during the countdown.
- 2. At the **bfin** >prompt, type the following command:

sf probe 0:1

You should see the following:

```
SF: Detected M25P80 with page size 256, total 1 MiB
```

1024 KiB M25P80 at 0:1 is now current device

bfin>

3. At this prompt, type the following command:

loady

You should see the following output:

## Ready for binary (ymodem) download to 0x00100000 at 115200 bps... C

- 4. In Tera Term, under File, click Transfer, and then click **YMODEM** and select Send ....
- 5. Select the application firmware (for example, EVAL-ADV7625\_v1p65\_app.bin) and click Open.
- 6. You should see the **YMODEM Send** dialog box progress quickly from 0% to 100%. If the software stalls at Packet 1 or Packet 2 for a few seconds, you may need to cancel the transfer and retry. (You may need to repeat Step 3 through Step 5 a few times to accomplish the transfer.) After the transfer is complete, you should see the following:

CCxyzModem - CRC mode,

```
0(SOH)/215(STX)/0(CAN) packets, 5 retries
## Total Size = 0x000357fc = 219132
Bytes
bfin>
```

7. At this prompt, type the following command to erase the application area of the SPI flash memory:

sf erase 0x60000 0xa0000

You should then see the following output:

bfin>

8. At this prompt, type the following command to program the application area of the SPI flash memory:

```
sf write $(loadaddr) 0x60000 $(filesize)
You should then see the following output:
```

bfin>

9. At this prompt, if you reset your board and allow the countdown to complete, U-Boot launches the newly programmed application firmware.

## **EVALUATION BOARD ARTWORK**

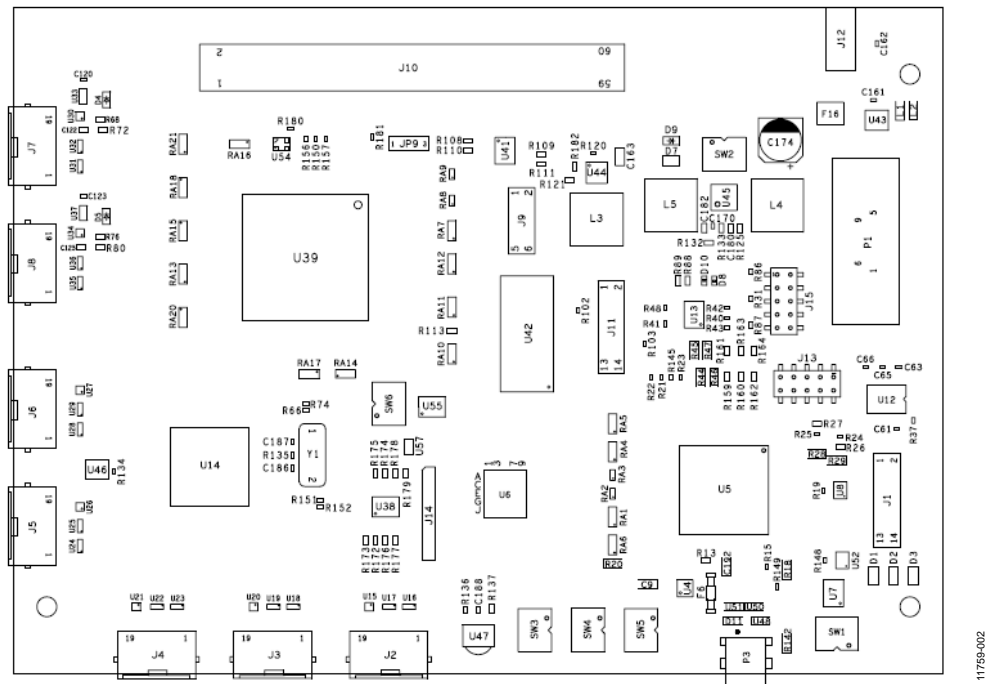

Figure 4. Assembly Drawing (Top Side) of the EVAL-ADV7625-SMZ

# EVAL-ADV7625-SMZ User Guide

#### **RELATED LINKS**

| Resource   | Description                                                                                |
|------------|--------------------------------------------------------------------------------------------|
| ADV7625    | Product Page: Dual Port, Xpressview, 225 MHz HDMI Receiver                                 |
| ADSP-BF524 | Product Page: Low Power Blackfin Processor with Advanced Peripherals and Low Standby Power |
| HPUSB-ICE  | Product Page: USB-Based Emulator and High Performance USB-Based Emulator                   |
| ICE-100B   | Product Page: Analog Devices Blackfin Emulator                                             |

# NOTES

# NOTES

## **UG-603**

## NOTES

I<sup>2</sup>C refers to a communications protocol originally developed by Philips Semiconductors (now NXP Semiconductors).

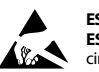

#### ESD Caution ESD (electro

ESD (electrostatic discharge) sensitive device. Charged devices and circuit boards can discharge without detection. Although this product features patented or proprietary protection circuitry, damage may occur on devices subjected to high energy ESD. Therefore, proper ESD precautions should be taken to avoid performance degradation or loss of functionality.

Legal Terms and Conditions

By using the evaluation board discussed herein (together with any tools, components documentation or support materials, the "Evaluation Board"), you are agreeing to be bound by the terms and conditions set forth below ("Agreement") unless you have purchased the Evaluation Board, in which case the Analog Devices Standard Terms and Conditions of Sale shall govern. Do not use the Evaluation Board until you have read and agreed to the Agreement. Your use of the Evaluation Board shall signify your acceptance of the Agreement. This Agreement is made by and between you ("Customer") and Analog Devices, Inc. ("ADI"), with its principal place of business at One Technology Way, Norwood, MA 02062, USA. Subject to the terms and conditions of the Agreement, ADI hereby grants to Customer a free, limited, personal, temporary, non-exclusive, non-sublicensable, non-transferable license to use the Evaluation Board FOR EVALUATION PURPOSES ONLY. Customer understands and agrees that the Evaluation Board is provided for the sole and exclusive purpose referenced above, and agrees not to use the Evaluation Board for any other purpose. Furthermore, the license granted is expressly made subject to the following additional limitations: Customer shall not (i) rent, lease, display, sell, transfer, assign, sublicense, or distribute the Evaluation Board; and (ii) permit any Third Party to access the Evaluation Board. As used herein, the term "Third Party" includes any entity other than ADI, Customer, their employees, affiliates and in-house consultants. The Evaluation Board is NOT sold to Customer; all rights not expressly granted herein, including ownership of the Evaluation Board, are reserved by ADI. CONFIDENTIALITY. This Agreement and the Evaluation Board shall all be considered the confidential and proprietary information of ADI. Customer may not disclose or transfer any portion of the Evaluation Board to any other party for any reason. Upon discontinuation of use of the Evaluation Board or termination of this Agreement, Customer agrees to promptly return the Evaluation Board to ADI. ADDITIONAL RESTRICTIONS. Customer may not disassemble, decompile or reverse engineer chips on the Evaluation Board. Customer shall inform ADI of any occurred damages or any modifications or alterations it makes to the Evaluation Board, including but not limited to soldering or any other activity that affects the material content of the Evaluation Board Modifications to the Evaluation Board must comply with applicable law, including but not limited to the RoHS Directive. TERMINATION. ADI may terminate this Agreement at any time upon giving written notice to Customer. Customer agrees to return to ADI the Evaluation Board at that time. LIMITATION OF LIABILITY. THE EVALUATION BOARD PROVIDED HEREUNDER IS PROVIDED "AS IS" AND ADI MAKES NO WARRANTIES OR REPRESENTATIONS OF ANY KIND WITH RESPECT TO IT. ADI SPECIFICALLY DISCLAIMS ANY REPRESENTATIONS. ENDORSEMENTS. GUARANTEES. OR WARRANTIES, EXPRESS OR IMPLIED, RELATED TO THE EVALUATION BOARD INCLUDING, BUT NOT LIMITED TO, THE IMPLIED WARRANTY OF MERCHANTABILITY, TITLE, FITNESS FOR A PARTICULAR PURPOSE OR NONINFRINGEMENT OF INTELLECTUAL PROPERTY RIGHTS. IN NO EVENT WILL ADI AND ITS LICENSORS BE LIABLE FOR ANY INCIDENTAL, SPECIAL, INDIRECT, OR CONSEQUENTIAL DAMAGES RESULTING FROM CUSTOMER'S POSSESSION OR USE OF THE EVALUATION BOARD, INCLUDING BUT NOT LIMITED TO LOST PROFITS, DELAY COSTS, LABOR COSTS OR LOSS OF GOODWILL. ADI'S TOTAL LIABILITY FROM ANY AND ALL CAUSES SHALL BE LIMITED TO THE AMOUNT OF ONE HUNDRED US DOLLARS (\$100.00). EXPORT. Customer agrees that it will not directly or indirectly export the Evaluation Board to another country, and that it will comply with all applicable United States federal laws and regulations relating to exports. GOVERNING LAW. This Agreement shall be governed by and construed in accordance with the substantive laws of the Commonwealth of Massachusetts (excluding conflict of law rules). Any legal action regarding this Agreement will be heard in the state or federal courts having jurisdiction in Suffolk County, Massachusetts, and Customer hereby submits to the personal jurisdiction and venue of such courts. The United Nations Convention on Contracts for the International Sale of Goods shall not apply to this Agreement and is expressly disclaimed.

©2014 Analog Devices, Inc. All rights reserved. Trademarks and registered trademarks are the property of their respective owners. UG11759-0-2/14(0)

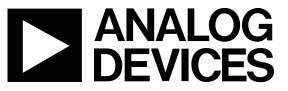

www.analog.com

Rev. 0 | Page 12 of 12